## 1- ÜBYS İZİN ALMA VE RAPOR GİRİŞİ SÜREÇLERİ NASIL İLERLEMEKTEDİR?

Öncelikle Üniversitemiz elektronik belge yönetim sistemi olan <u>http://ubys.ibu.edu.tr/</u> adresine kullanıcı adı ve şifresiyle giriş sağlanır.

emi

> Sol kısımda beliren "menü" den "Kişisel Memur İşlemleri" modülü seçilir.

| ÜBYS                                | versite B | ilgi Yönetim Siste |
|-------------------------------------|-----------|--------------------|
| 🚥 DILEK ÖNERI SIKAYET               |           |                    |
| - Dilek, Öneri Veya Sikayet Olustur |           |                    |
| A ORGANIZASYON YÖNETIM SISTEMI      |           |                    |
| - Firma Tanımlama                   |           |                    |
| AYRILIŞ SÜREÇ TAKİBİ SİSTEMİ        |           |                    |
| - İşlemler                          | >         |                    |
| - Onay Sūreci                       |           |                    |
| 🐣 KİŞİSEL MEMUR İŞLEMLERİ 🚽         | _         |                    |
| 🏛 ÖĞRENCİ BİLGİ SİSTEMİ             |           |                    |
| - Ders İşlemleri                    | >         |                    |
| '<br>- Eğitim Kataloğu              |           |                    |
| ELEKTRONİK BELGE YÖNETİM SİSTER     | NÎ        |                    |
| - Belge İşlemleri                   | >         |                    |
| - Elektronik Belge Gezgini          |           |                    |
| - Arama Ve İstatistikler            | >         |                    |
| - Detaylı Belge Arama               |           |                    |

"Kişisel Bilgiler Menüsü" altında bulunan "İzin Rapor Bilgileri" modülü seçilir. Bu sayfada daha önce aldığınız izin ve rapor bilgileri de yer almaktadır.

## KİŞİSEL BİLGİLER MENÜSÜ

| Kimlik Bilgiləri                             |
|----------------------------------------------|
| Memur Bilgileri                              |
| İlətişim Bilgiləri                           |
| Aile Bireyleri                               |
| Öğrənim - Kurs Bilgiləri                     |
| Yabancı Dil Bilgiləri                        |
| Askerlik Bilgileri                           |
| Hizmət İçi Eğitim Bilgiləri                  |
| Kurum Dışı Eğitim və Sərtifikasyon Bilgiləri |
| İzin - Rapor Bilgiləri                       |
| Belge İstekleri                              |

Açılan sayfanın sol üst kısmında bulunan "Menü", "Üniversite Logosu" ve "İzin Formu Oluştur" sekmelerinden "İzin Formu Oluştur" seçilir.

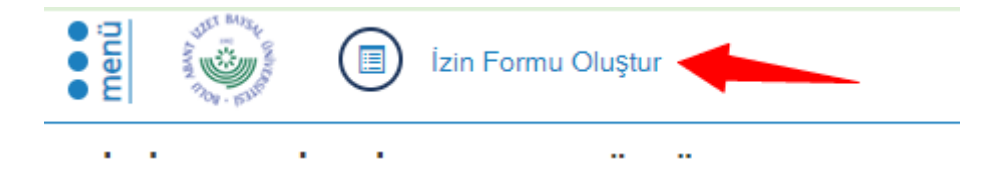

|                  |                                                                                                    | İzin E                 | Belgesi                     |                |          |
|------------------|----------------------------------------------------------------------------------------------------|------------------------|-----------------------------|----------------|----------|
| Bilgi Girişi     | Ďn Ízleme                                                                                                    |                        |                             |                |          |
| Bilgiler dole    | lurulduktan sonra işleme devam edilmesi i                                                                                                    | çin ön izleme ekranı   | na geçiniz.                 |                |          |
| İzin Türü        | OYıllık izin<br>Mazeret izinleri<br>ODoğum öncesi iz<br>OBabalık izni<br>OEvlilik izni<br>Olüm izni<br>OMazeret izni<br>ODoğum sonrası<br>OYataklı kurumda tedav<br>OŞua izni<br>ORaporlu<br>OŞağlık Kurulu raporu<br>OAyakta Tedavi<br>OFazla çalışma karşılığı<br>Oİdari izin | zin<br>i<br>i<br>izin  |                             |                |          |
| Başlangıç Taril  | i Tarihi Giriniz                                                                                                    | <b>#</b>               | İşe Başlama Tarihi          | Tarihi Giriniz |          |
| İzin/Rapor Süre  | <b>si</b> 0                                                                                                    |                        | Yol Süresi                  | Yol Süresi     |          |
| zin Nedeni 🚽     | İzin Nedeni                                                                                                    |                        |                             |                |          |
| Adres            | SEMERKANT MAH. GEZEK SK. H                                                                                                    | Карі No:9 Daire:10 MEf | RKEZ/BOLU (Tel:539 6982938) |                |          |
|                  |                                                                                                    |                        |                             |                | VEKIL SE |
| Value lat Dilate |                                                                                                    |                        |                             |                |          |

- > İzin türü seçenekleri arasından alacağınız izne uygun olan sekme seçilir.
- Alınacak iznin ya da raporun tarih aralığı "başlangıç tarihi" ve "işe başlama tarihi" kısımlarına işlenir.
- "İzin/rapor süresi", "izin nedeni" ve "adres" kısımları boş bırakılmadan doldurulur.

|                       |                                                                                                    | İzin Belgesi     |                             |                     |           |  |  |
|-----------------------|----------------------------------------------------------------------------------------------------|------------------|-----------------------------|---------------------|-----------|--|--|
| Bilgi Girişi Ön İzlem | 10                                                                                                    |                  |                             |                     |           |  |  |
| Bilgiler doldurulduk  | dan sonra işleme devam edilmesi için öl                                                                                                    | n izleme ekranı  | na geçiniz.                 |                     |           |  |  |
| İzin Türü             | OYIllik izin<br>Mazeret izinleri<br>Oboğum öncesi izin<br>Babalık izni<br>Očlüm izni<br>Oboğum sonrası izin<br>Oyataklı kurumda tedavi<br>Oşua izni<br>ORaporlu<br>Oşağlık Kurulu raporu<br>OAyakta Tedavi<br>OFazla çalışma karşılığı izin<br>Oldari izin | •                |                             |                     |           |  |  |
| Başlangıç Tarihi      | Tarihi Giriniz                                                                                                    | <b>#</b>         | İşe Başlama Tarihi          | Tarihi Giriniz      | <u></u>   |  |  |
| İzin/Rapor Süresi     | 0                                                                                                    | Yol Süresi       |                             |                     |           |  |  |
| İzin Nedeni 🔫         | İzin Nedeni                                                                                                    |                  |                             |                     |           |  |  |
| Adres                 | SEMERKANT MAH. GEZEK SK. Kapi N                                                                                                    | o:9 Daire:10 MEF | RKEZ/BOLU (Tel:539 6982938) |                     |           |  |  |
|                       |                                                                                                    |                  |                             |                     | VEKİL SEÇ |  |  |
| Vekalet Bilgisi       | Vekalet Edecek Kişi                                                                                                    | Vekalet Ec       | leceği Pozisyon             | Başlangıç - Bitiş T | arihi     |  |  |

- Rapor alma durumunda, "dosya seç" kısmından hastaneden alınan doktor imzalı istirahat belgesi sisteme yüklenir.
- Bunun dışında raporu tanzim eden kuruluş, aldığı yer, rapor başlangıç tarihi, rapor no ve tedavi süresi bilgileri girilmelidir.

| Bilgi Girişi On Izleme                 |                                                                                                    |              |                             |                 |                     |  |  |
|----------------------------------------|----------------------------------------------------------------------------------------------------|--------------|-----------------------------|-----------------|---------------------|--|--|
| Bilgiler doldurulduktar                | ı sonra işleme devam edilmesi için ön i:                                                                                                    | zleme ekranı | na geçiniz.                 |                 |                     |  |  |
| İzin Türü                              | OYIllik izin<br>Mazeret izinləri<br>ODoğum öncəsi izin<br>OBabalık izni<br>OEvlilik izni<br>OÖlüm izni<br>OMazəret izni<br>ODoğum sonrasi izin<br>OYataklı kurumda tədavi<br>OŞua izni<br>@Raporlu<br>OSağlık Kurulu raporu<br>OAyakta Tədavi<br>OFazla çalışma karşılığı izin<br>Oİdari izin |              |                             |                 |                     |  |  |
| Başlangıç Tarihi                       | Tarihi Giriniz                                                                                                    | 雦            | İşe Başlama Tarihi          | Tarihi Giriniz  | <b>#</b>            |  |  |
| İzin/Rapor Süresi                      | 0                                                                                                    |              | Yol Süresi                  | Yol Süresi      |                     |  |  |
| İzin Nedeni                            | İzin Nedeni                                                                                                    |              |                             |                 |                     |  |  |
| Adres                                  | SEMERKANT MAH. GEZEK SK. Kapı No:8                                                                                                    | Daire:10 MEF | RKEZ/BOLU (Tel:539 6982938) |                 |                     |  |  |
| Kurum Adı 🛛 🔶                          | Raporu Tenzim Eden Kuruluş                                                                                                    |              |                             |                 |                     |  |  |
| Aldığı Yer 🔶                           | Raporu Aldığı Yer                                                                                                    |              |                             |                 |                     |  |  |
| Rapor Başlangıç<br>Tarihi<br>Dosya Seç | Tarihi Giriniz 🛗 Rapor No                                                                                                    |              | Rapor Numarasi              | Tedavi Süresi   | Hastanede Yattığı 1 |  |  |
| Vekalet Bilgisi                        | Vekalet Edecek Kisi                                                                                                    | Vekalet Fr   | leceăi Poziavon             | Resignato - Rit | VEKİL SEÇ           |  |  |
|                                        | TONGICE LUGUER NIGI                                                                                                    | Ferraiet Et  | 1000 gi 1 0218 y 011        | Daşıangiç - Dit | y randii            |  |  |

Vekil bırakılsın ya da bırakılmasın "Vekalet bilgisi" kısmından "vekil seç" sekmesi işaretlenir.

Vekil Atama İşlemi

| Ileitşim Fakültesi Dekanlığı Şef   Ileitşim Fakültesi Dekanlığı Şef   Ileitşim Fakültesi Yönetim Kurulu Raportörü   Ileitşim Fakültesi Disiplin Kurulu Raportörü   Ileitşim Fakültesi Kurulu Raportörü   Ileitşim Fakültesi Kurulu Raportörü   Kişi   Seçilen pozisyona vekalet birakılacak kişiyi kişi aramadan seçiniz.   Ekalet Başlama Tarihi   Vekalet Bitiş Tarihi   01.04.2021   Vekalet Bitiş Tarihi   O1.04.2021   Vekalet birakılacak kişiyi seçip tarihleri düzenledikten sonra Vekil Ata tuşuna basmalısınız.   Adı   Soyadı   Pozisyon   Başlangiç Tarihi   Bitiş Tarihi |        | Pozisyon Bilgisi            |                         |                                 |                      |               | V             | /əkil Atamak İstəmiyo |
|----------------------------------------------------------------------------------------------------|--------|-----------------------------|-------------------------|---------------------------------|----------------------|---------------|---------------|-----------------------|
| iletişim Fakültesi Yönetim Kurulu Raportörü   iletişim Fakültesi Disiplin kurulu Raportörü   iletişim Fakültesi Kurulu Raportörü   iletişim Fakültesi Kurulu Raportörü     ekalet Atamacak Kişi   Seçilen pozisyona vekalet bırakılacak kişiyi kişi aramadan seçiniz.     ekalet Başlama Tarihi     01.04.2021     Vekalet Bitiş Tarihi     O1.04.2021     EKLE     Adı     Soyadı     Pozisyon     Başlangıç Tarihi     Bitiş Tarihi     Sil                                                                                                    |        | İlətişim Fakültəsi Dəkanl   | ığı Şəf                 |                                 |                      |               |               |                       |
| iletişim Fakültesi Disiplin Kurulu Raportörü   iletişim Fakültesi Kurulu Raportörü     iletişim Fakültesi Kurulu Raportörü     iletişim Fakültesi Kurulu Raportörü     ekil Atanacak Kişi     Seçilen pozisyona vekalet biraktlacak kişiyi kişi aramadan seçiniz.     ekalet Başlama Tarihi     01.04.2021        Vekalet Bitiş Tarihi     Vekalet biraktlacak kişiyi seçip tarihleri düzenledikten sonra Vekil Ata tuşuna basmallışınız.     Adı     Soyadı                                                                                                    |        | İlətişim Fakültəsi Yönətin  | n Kurulu Raportörü      |                                 |                      |               |               |                       |
| Iletişim Fakültesi Kurulu Raportörü     ekil Atanacak Kişi     Seçilen pozisyona vekalet birakılacak kişiyi kişi aramadan seçiniz.     ekalet Başlama Tarihi     01.04.2021     Vekalet Bitiş Tarihi     Vekalet birakma işleminin tamamlanması için tablodan vekalet birakılacak kişiyi seçip tarihleri düzenledikten sonra Vekil Ata tuşuna basmalısınız.     Adi     Soyadı     Pozisyon     Başlangıç Tarihi     Bitiş Tarihi     Sil                                                                                                    |        | İlətişim Fakültəsi Disiplin | Kurulu Raportörü        |                                 |                      |               |               |                       |
| ekil Atanacak Kişi Seçilen pozisyona vekalet birakılacak kişiyi kişi aramadan seçiniz.<br>ekalet Başlama Tarihi 01.04.2021 Me Vekalet Bitiş Tarihi 01.04.2021 Me EKLE<br>Vekalet birakma işleminin tamamlanması için tablodan vekalet birakılacak kişiyi seçip tarihleri düzenledikten sonra Vekil Ata tuşuna basmalısınız.<br>Adı Soyadı Pozisyon Başlangıç Tarihi Bitiş Tarihi Sil                                                                                                    |        | İlətişim Fakültəsi Kurulu   | Raportörü               |                                 |                      |               |               |                       |
| Vekalet birakma işleminin tamamlanması için tablodan vekalet birakılacak kişiyi seçip tarihleri düzenledikten sonra Vekil Ata tuşuna basmalısınız.         Adı       Soyadı       Pozisyon       Başlangıç Tarihi       Bitiş Tarihi       Sil                                                                                                    |        |                             |                         |                                 |                      |               |               | EKLE                  |
| Adı Soyadı Pozisyon Başlangıç Tarihi Bitiş Tarihi Sil                                                                                                    | Vekale | ət bırakma işləminin tamaml | anması için tablodan ve | ıkalət bırakılacak kişiyi səçip | tarihləri düzənlədil | kten sonra Ve | əkil Ata tuşu | ına basmalısınız.     |
|                                                                                                    | Adı    | Soyadı                      | Pozisyon                | Başlangıç Tarihi                |                      | Bitiş Tar     | ihi           | Sil                   |
|                                                                                                    |        |                             |                         |                                 |                      |               |               |                       |
|                                                                                                    |        |                             |                         |                                 |                      |               |               |                       |

- Vekalet bırakılacak pozisyon için pozisyon listesinden pozisyon seçimi yapılır. Vekalet bırakmak istemediğiniz pozisyon(lar) için, "Vekil Atamak İstemiyorum" seçeneğini seçmeniz ve "Vekil Atama Yap" yerine "Kapat" seçeneğine tıklamanız gerekmektedir.
- "Vekil atanacak kişi" sekmesinden, vekilin ismi yazılıp aratılır. Atanacak kişi seçilerek ekle butonuna basılır. En son olarak sağ altta yer alan "vekil atama yap" butonuna basılır.

Sonrasında "bilgi girişi" ve "ön izleme" sekmelerinden "ön izleme" seçilir.

|                         |                                                                                                    | İzin        | Belgesi                     |               | ×            |
|-------------------------|----------------------------------------------------------------------------------------------------|-------------|-----------------------------|---------------|--------------|
| Bilgi Girişi Ön İzleme  |                                                                                                    |             |                             |               |              |
| Bilgiler doldurulduktar | n sonra işleme devam edilmesi için ön iz                                                                                                    | tleme ekran | ına geçiniz.                |               |              |
| İzin Türü               | Yıllık izin Mazeret izinleri Obğum öncesi izin Babalık izni Babalık izni Ölüm izni Ölüm izni Ölüm sonrası izin Oyataklı kurumda tedavi Şua izni Qa izni Raporlu Sağlık Kurulu raporu Ayakta Tedavi Fazla çalışma karşılığı izin İdari izin |             |                             |               |              |
| Başlangıç Tarihi        | 01.04.2021                                                                                                    | Ê           | İşe Başlama Tarihi          | 02.04.2021    | <b>#</b>     |
| İzin/Rapor Süresi       | 1                                                                                                    |             | Yol Süresi                  | Yol Süresi    |              |
| İzin Nedeni             | yıllık izin                                                                                                    |             |                             |               |              |
| Adres                   | SEMERKANT MAH. GEZEK SK. Kapi No:9                                                                                                    | Daire:10 ME | RKEZ/BOLU (Tel:539 6982938) |               | h            |
| Dosya Seç               |                                                                                                    |             |                             |               | VEKIL SEÇ    |
| Vekalet Bilgisi         | Vekalet Edecek Kişi                                                                                                    | Vekalet E   | deceği Pozisyon             | Başlangıç - B | litiş Tarihi |

İzin bilgileri kontrol edildikten sonra sağ üstte mavi renkle belirtilen "EBYS'ye Gönder" modülüne tıklanır.

|              |           |                                         | İzin Belg                                   | jesi                    |                              |                | × |
|--------------|-----------|-----------------------------------------|---------------------------------------------|-------------------------|------------------------------|----------------|---|
| Bilgi Girişi | Ön İzleme |                                         |                                             |                         |                              |                |   |
|              |           |                                         |                                             |                         |                              | EBYS'ye Gönder |   |
| 0 0 K        | 1         | of 1 📏 🔪 Dosya forma                    | atı seçiniz 🔹 Kaydet 🚱 🧕                    | 8                       |                              |                |   |
|              |           | BOLU ABAN                               | T.C.<br>NT İZZET BAYSAL ÜNİ                 | VERSİTESİ F             | Rektörlüğü                   |                |   |
|              |           |                                         | Personel Daire B                            | aşkanlığı               |                              |                |   |
|              |           |                                         | YILLIK İZİN F                               | ORMU                    |                              |                |   |
|              |           | Adı Soyadı                              | : Generation                                | Kadro Unvanı            | : (ia)                       |                |   |
|              |           | Kurum Sicil No<br>T.C. No               | : 6(3))<br>: 10770-039                      | Görev Yeri              | : İletişim Fakültesi         |                |   |
|              |           | İzin Süresi                             | : 1                                         | Yol İzni                | :                            |                |   |
|              |           | İzne Başladığı Tarih                    | : 01.04.2021                                | İşe Başlama Tarihi      | : 02.04.2021                 |                |   |
|              |           | İzin Nedeni                             | : Yıllık İzin                               |                         |                              |                |   |
|              |           | Açıklama                                | : yıllık izin                               |                         |                              |                |   |
|              |           | İzinde Bulunacağı Adres ve<br>Tel No    | BEARING THOSE OF IN AN AVAILABLE IN COMPANY | Rep York Data H 10      | 09023-000.0 (0.010)          |                |   |
|              |           | İzin Hakkı                              | : 2020 yılından 3 gün, 2021 yılından i      | 20 gün toplamda 23 gü   | n izni mevcuttur.            |                |   |
|              | l         | Yukarıda belirtilen 01.04.20<br>ederim. | 21 - 02.04.2021 tarihleri arasında 1 gün    | süreyle izinli sayılman | ı hususunu bilgilerinize arz |                | - |

Daha sonra ÜBYS ana sayfasına dönülüp "menü" sekmesinden "elektronik belge gezgini" sekmesi açılmalıdır.

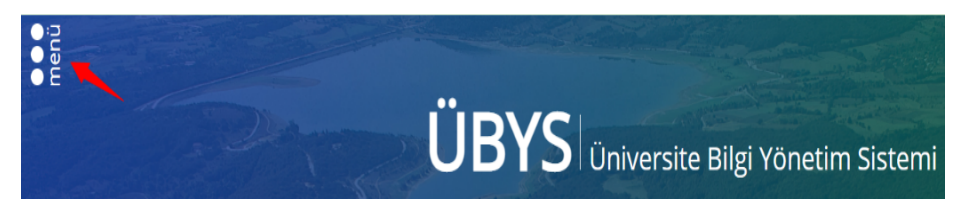

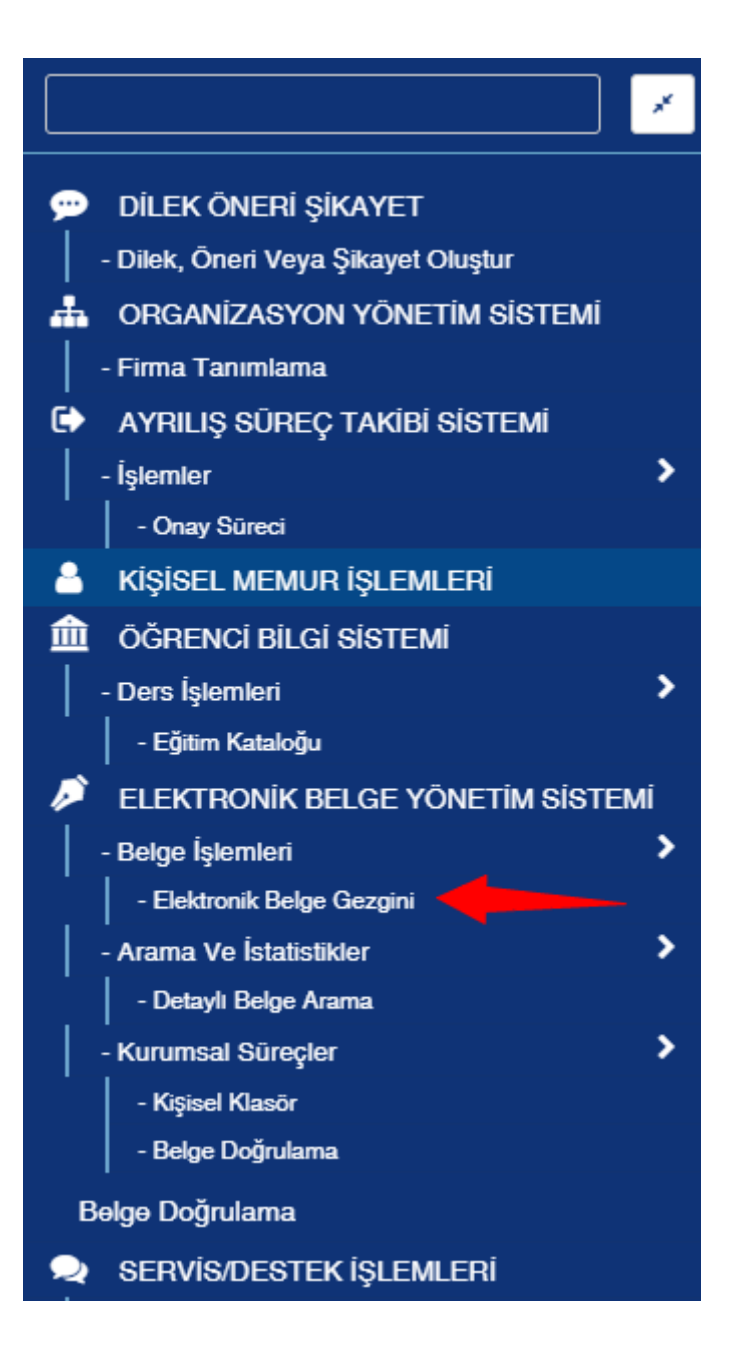

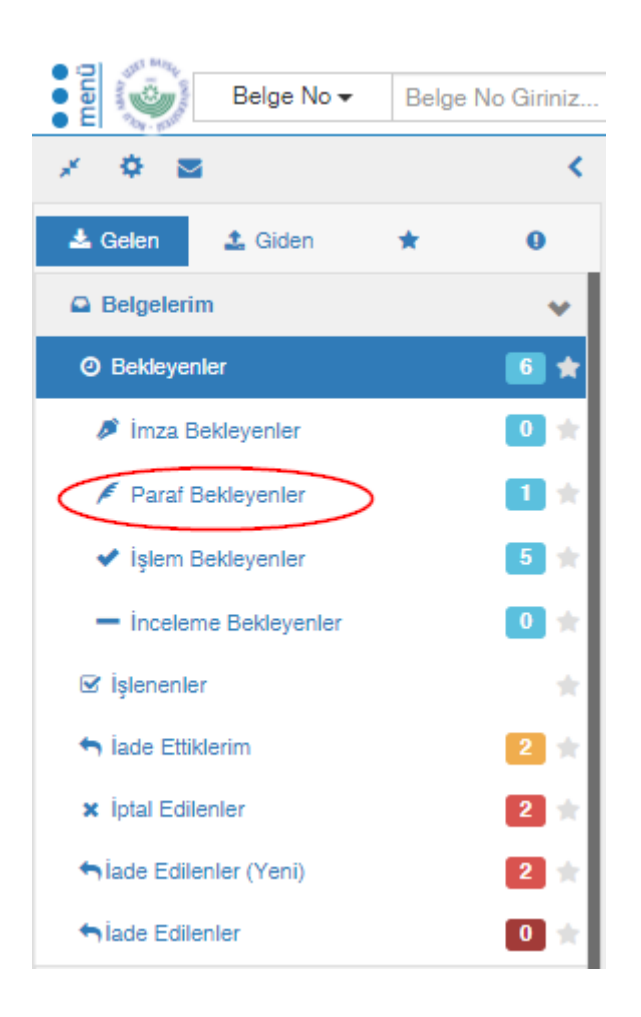

Yıllık izin evrakı, öncelikle oluşturan kullanıcının belge gezginine paraflanmak üzere iletilir. "Paraf Bekleyenler" sekmesine tıklayıp açılan izin evrakının paraflanması gerekmektedir.

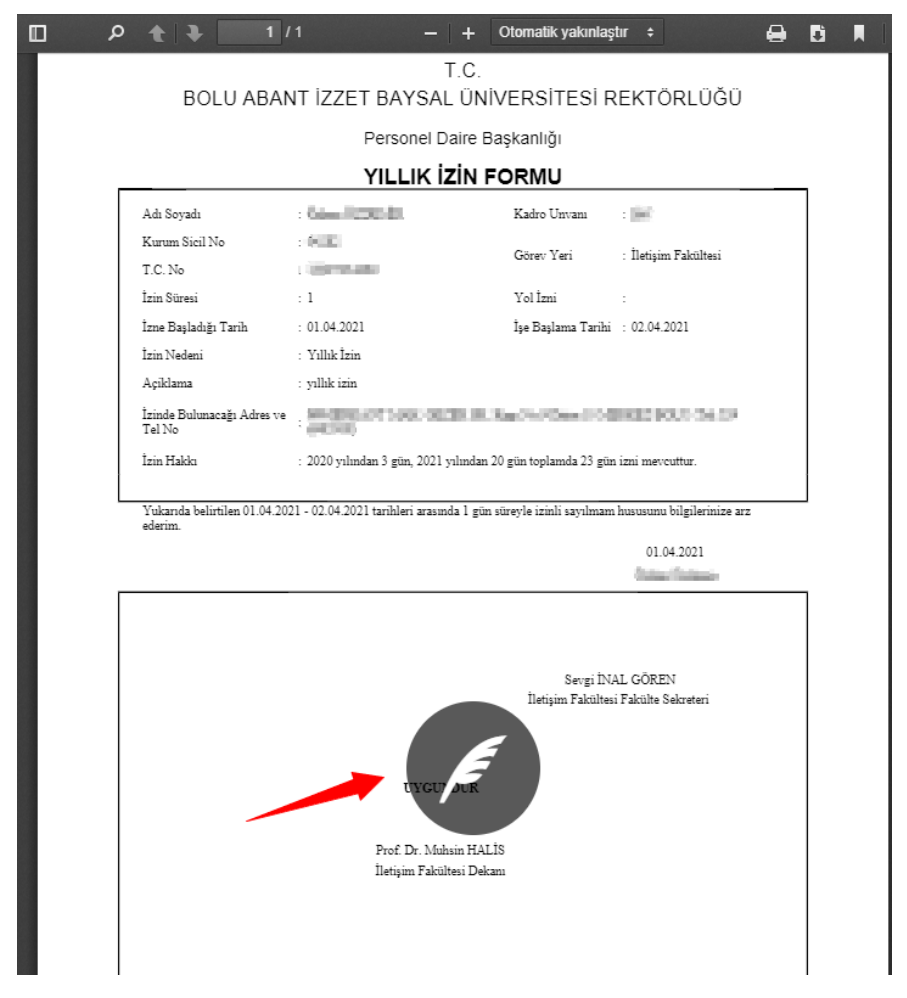

İzin evrakında imza süreçleri giden evrak kısmından takip edilebilir. İmza süreci tamamlandıktan sonra izin evrakı Fakülte Sekreteri'ne, oradan da iznin sahibine sevk edilmektedir.